## Antes de seguir os tutoriais abaixo:

Entre no site <u>https://uspdigital.usp.br/wsusuario/</u> e verifique se a sua senha é válida como **senha única** no sistema USP. Caso não seja, clique em "Esqueci a Senha", coloque seu n° USP e e-mail USP, solicite sua senha, você receberá um link no seu e-mail para clicar e criar sua senha única seguindo o as regras apresentadas.

# VPN - Tutoriais

- a) Utilizando o acesso através da rede CAFe
- 1- Acesse o site <a href="https://www.periodicos.capes.gov.br/">https://www.periodicos.capes.gov.br/</a>;
- 2- Clique em Meu Espaço;

3- Em CAFe selecione a instituição UNIVERSIDADE DE SÃO PAULO e clique em Enviar;

4- Insira seu número USP e senha única de acesso aos sistemas do site <u>https://uspdigital.usp.br</u> e clique em Login;

6- Após se autenticar pela Universidade de São Paulo, o portal da CAPES solicitará uma segunda autenticação com a mensagem: "Você foi identificado com sucesso e está apto a visualizar o conteúdo do Portal de Periódicos disponível para a sua instituição. Será necessário fazer sua identificação no "Meu Espaço", como usuário do Portal, para utilizar os recursos oferecidos nessa seção. A dupla identificação precisa ser feita apenas neste primeiro acesso."

7- Clique em "Novo usuário" e preencha o formulário de cadastro de primeiro acesso. Neste formulário, defina mais um login e senha para se identificar no portal.

#### b) Utilizando a conexão VPN, utilizando o software de conexão disponível nos tutoriais:

#### Windows

- 1- Salve o arquivo de instalação anyconnect-win.msi
- 2- Após abrir o instalador clique em Next;
- 3- Aceite os termos da licença e clique em Next novamente;
- 4- Clique em Install;

5- Após concluir a instalação acesse o menu Iniciar do Windows, digite AnyConnect e clique no programa;

- 6- Na janela que será mostrada insira o endereço vpn.semfio.usp.br e clique em Connect;
- 7- Informe como Username seu número USP;
- 8- Em Password insira sua Senha Única, a mesma de acesso aos sistemas do site <u>https://uspdigital.usp.br</u>

Após a conexão poderá acessar os artigos disponíveis no site <u>http://www.sibi.usp.br</u>

#### Mac OS

1- Salve o arquivo de instalação anyconnect-macosx.dmg e abra o arquivo;

2- Abra o arquivo AnyConnect.pkg;

3- Na janela que será mostrada clique em Continue;

4- Mantenha selecionada apenas a opção VPN e clique em Continue;

5- O sistema operacional solicitará seu usuário e senha para realizar a instalação;

6- Após a conclusão o programa estará disponível em Aplicativos

7- Na janela que será mostrada ao abri-lo, em "Connect to", insira o endereço vpn.semfio.usp.br;

7- Informe como Username seu número USP;

8- Em Password insira sua Senha Única, a mesma de acesso aos sistemas do site <u>https://uspdigital.usp.br</u>

Após a conexão poderá acessar os artigos disponíveis no site http://www.sibi.usp.br

#### iOS (iPhone, iPad ou iPod)

- 1- Acesse a App Store;
- 2- Pesquise por AnyConnect
- 3- Selecione a opção Cisco AnyConnect e clique em instalar;
- 4- Após a instalação abra o aplicativo e clique em "Add New VPN Connection...";
- 5- Em "Description" insira VPN USPnet;
- 6- Em "Server Address" insira vpn.semfio.usp.br ;
- 7- Clique em Done;

8- Ao se conectar informe como Username seu número USP;

9- Em Password insira sua Senha Única, a mesma de acesso aos sistemas do site <u>https://uspdigital.usp.br</u>

Após a conexão poderá acessar os artigos disponíveis no site http://www.sibi.usp.br

### Android

- 1- Acesse o Google Play;
- 2- Pesquise por AnyConnect
- 3- Selecione a opção AnyConnect ICS e clique em instalar;
- 4- Após a instalação abra o aplicativo e clique em "Add New VPN Connection...";
- 5- Em "Description" insira VPN USPnet;
- 6- Em "Server Address" insira vpn.semfio.usp.br;
- 7- Clique em Done;
- 8- Ao se conectar informe como Username seu número USP;

9- Em Password insira sua Senha Única, a mesma de acesso aos sistemas do site <u>https://uspdigital.usp.br</u>

Após a conexão poderá acessar os artigos disponíveis no site http://www.sibi.usp.br